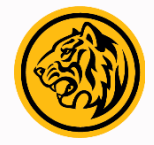

### HOW TO - TRANSFER BI-FAST Melalui M2U

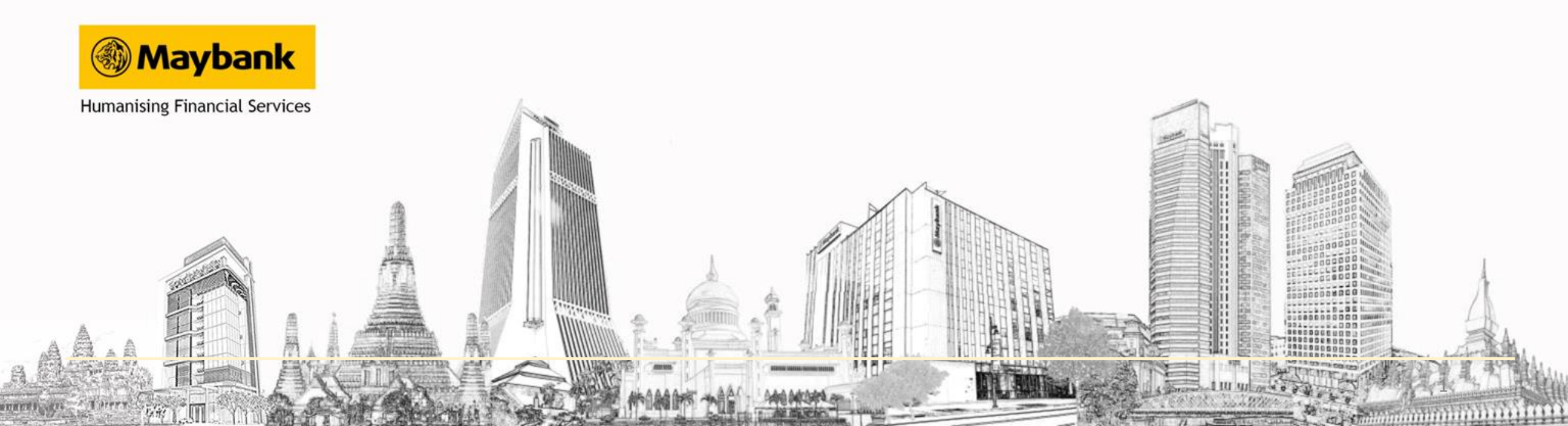

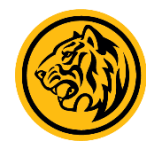

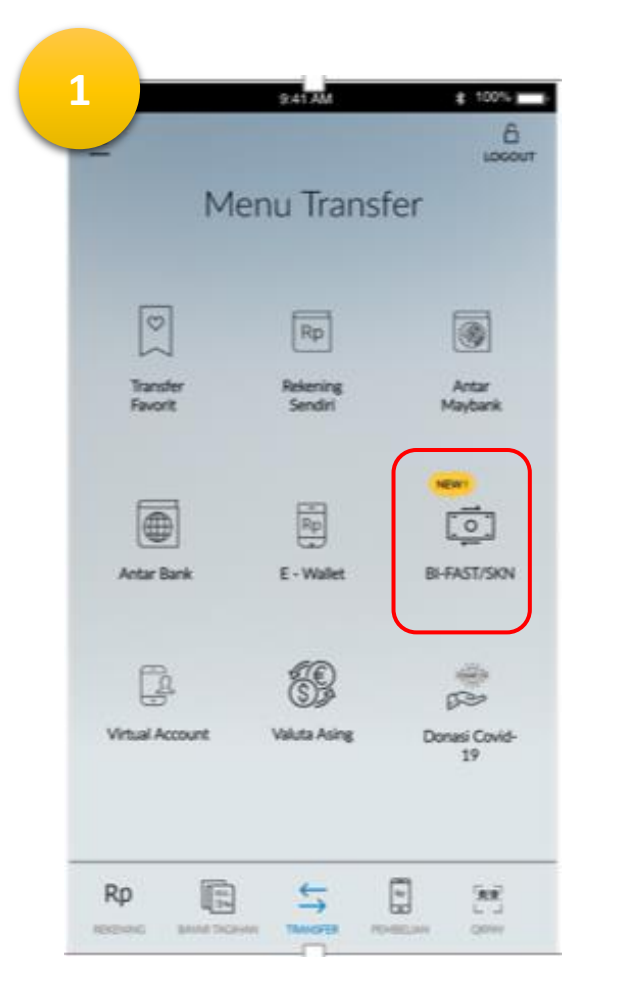

1. Login M2U ID App. Pada menu Transfer pilih Bi-Fast/SKN.

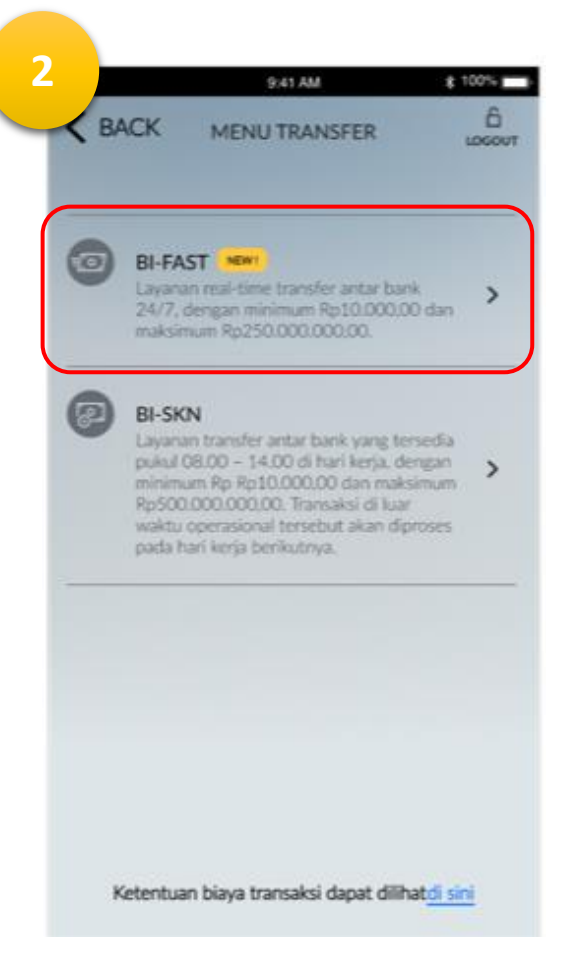

### 2. Pilih Bi-Fast

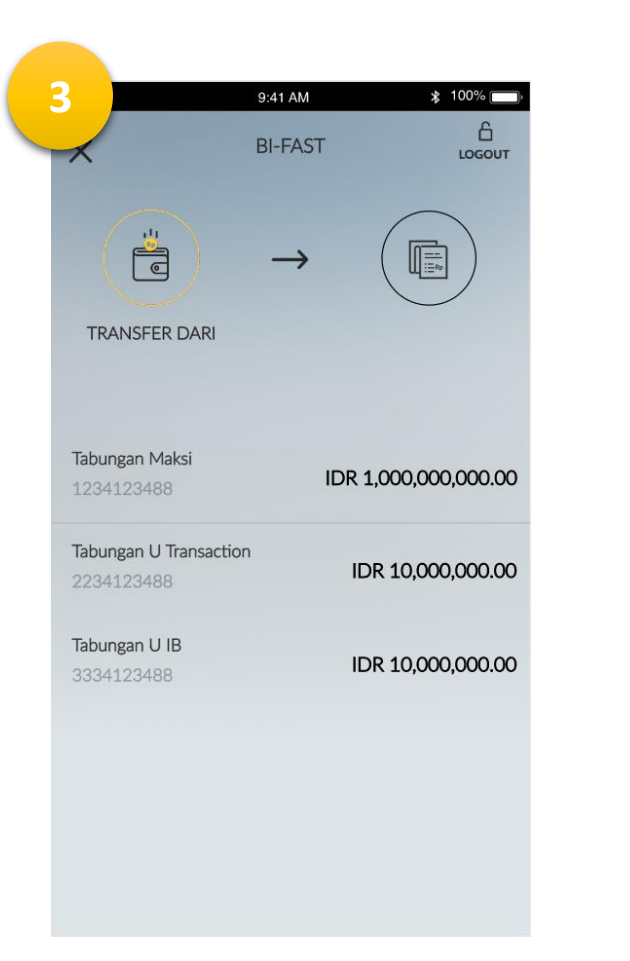

3. Pilih Rekening Sumber yang akan digunakan untuk transaksi

| ✓ 9:41 AM \$ 100% □                                                                                |
|----------------------------------------------------------------------------------------------------|
| BI-FAST                                                                                            |
| Bank Penerima                                                                                      |
| Q Cari Nama Bank                                                                                   |
| BCA PUSAT, JKT                                                                                     |
| BNI PUSAT, JKT                                                                                     |
| BRI SUDIRMAN, JKT                                                                                  |
| MANDIRI PLAZA EXIM, JKT                                                                            |
| DANAMON PUSAT, JKT                                                                                 |
| CIMB NIAGA PUSAT, JKT                                                                              |
| Saat ini belum semua Bank tergabung ke jaringan<br>pembayaran BI FAST, Anabila Bank Penerima tidak |

### 4. Pilih Bank Penerima

\*\* Untuk saat ini belum semua Bank tergabung ke jaringan BI Fast.

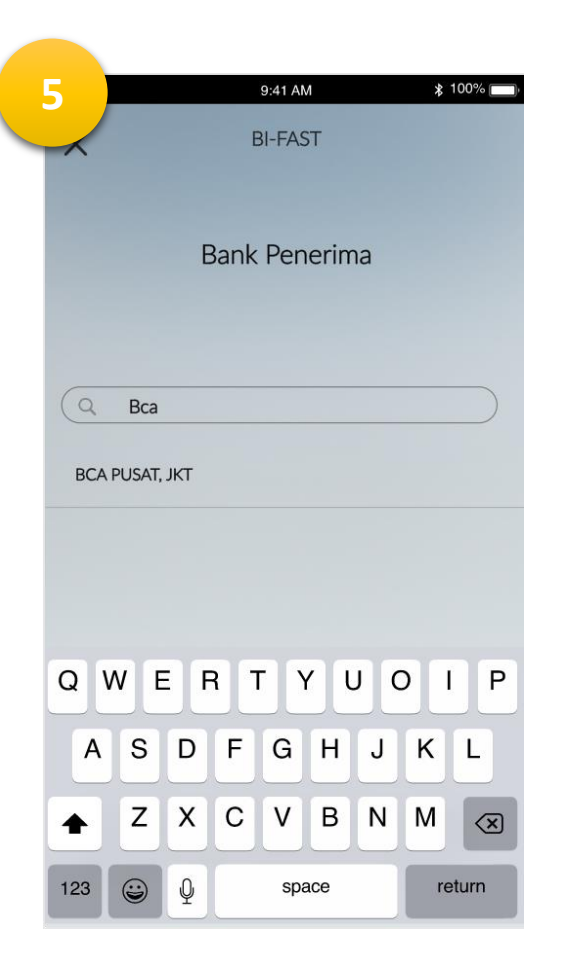

5. Atau kamu dapat cari nama bank tujuan pada kolom berikut

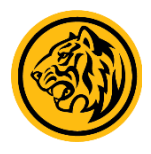

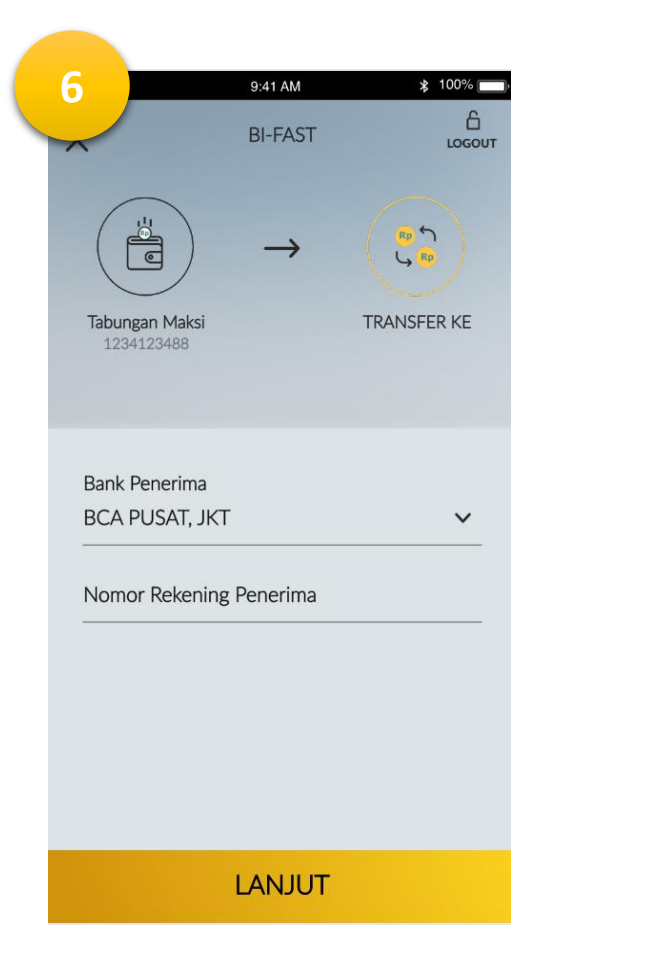

6. Masukan no Rekening Tujuan

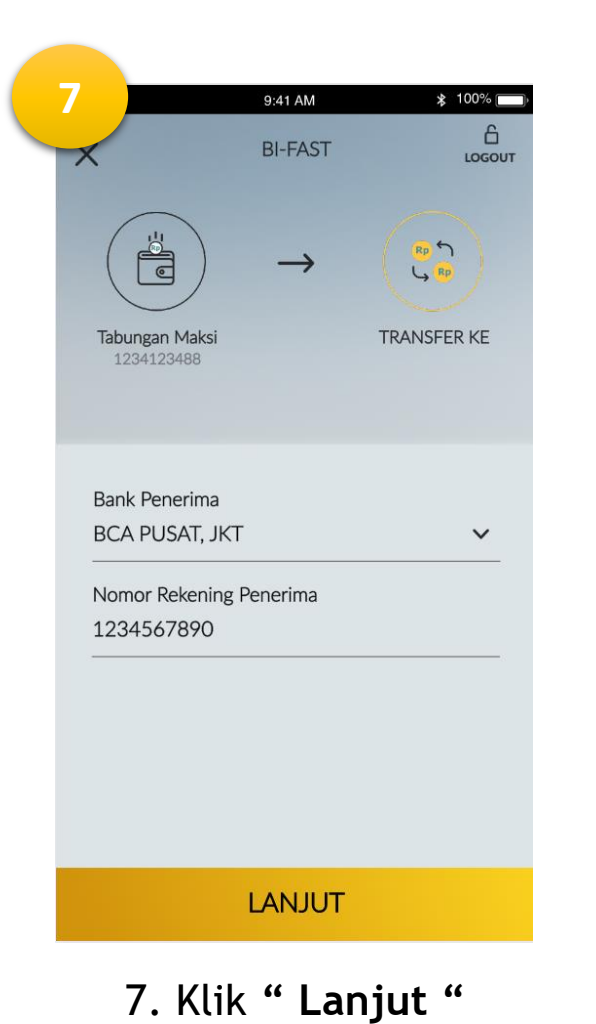

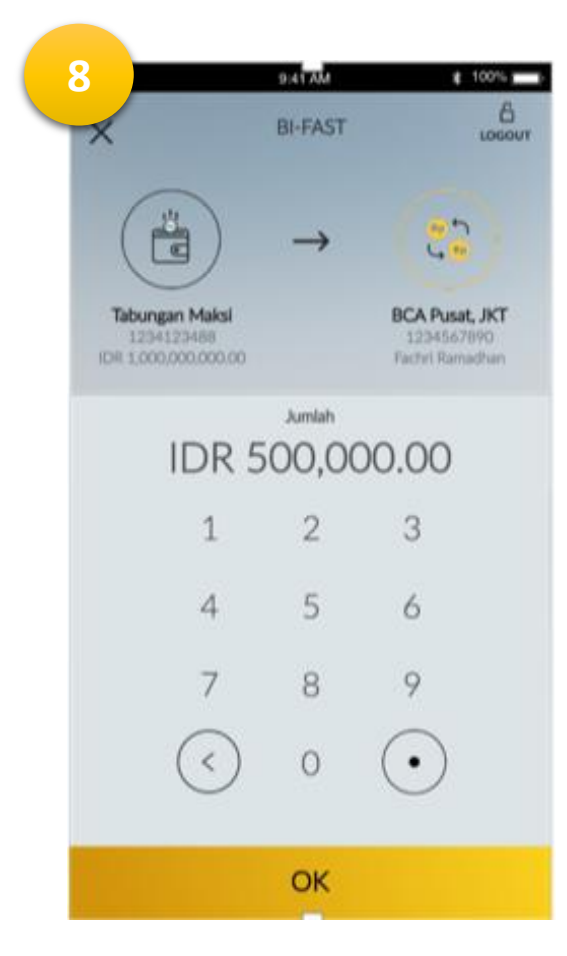

8. Masukan nominal Transaksi

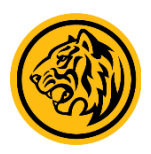

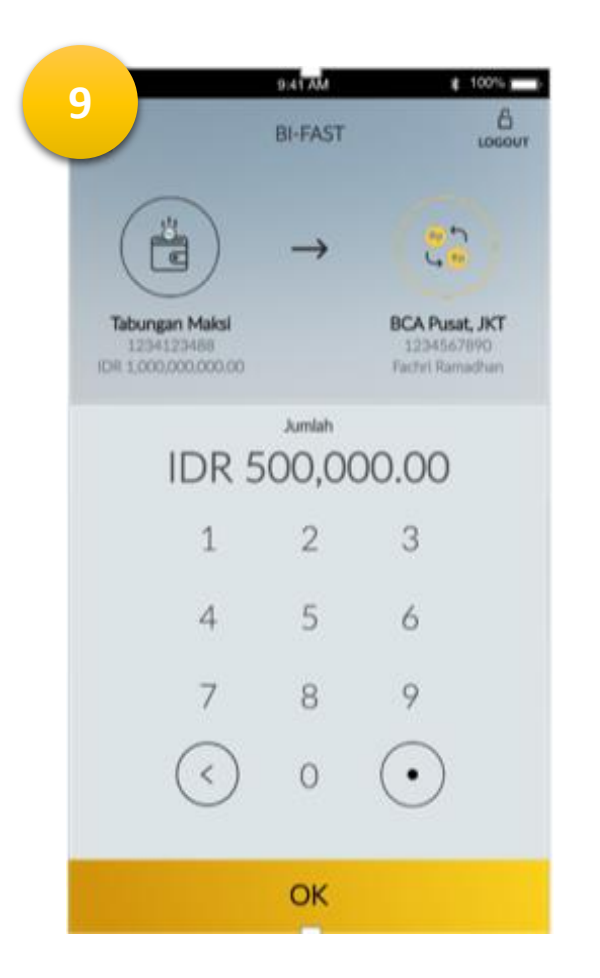

9. Klik " OK "

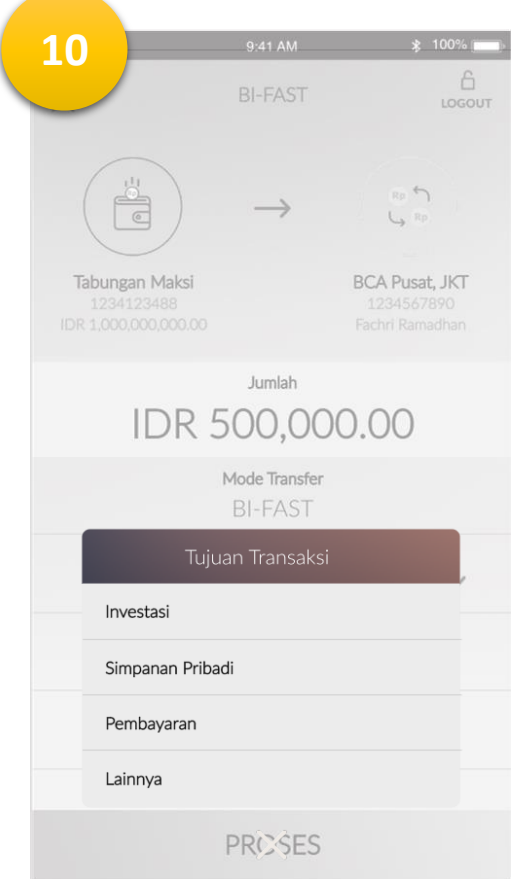

10. Pilih Tujuan Transaksi yang akan dilakukan

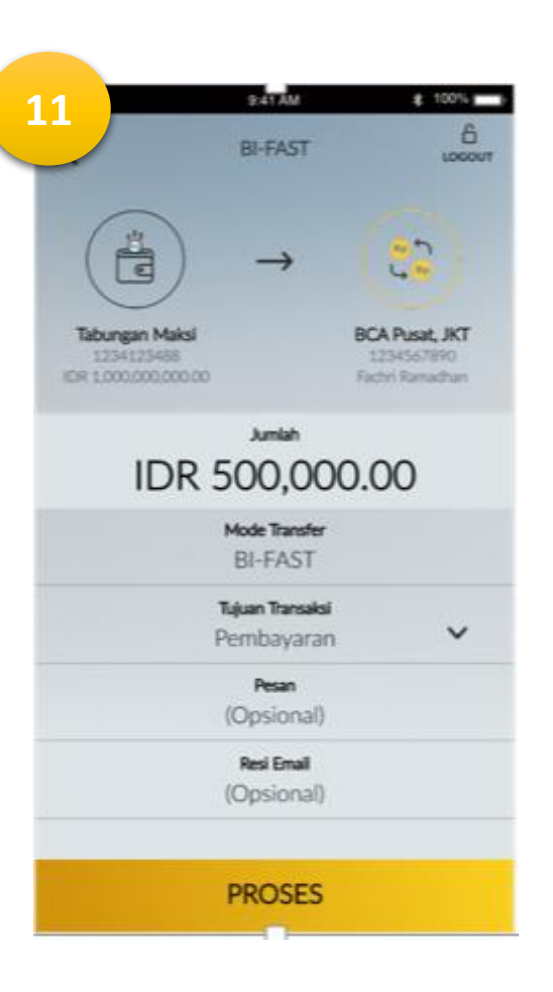

### 11. Kemudian klik "Proses "

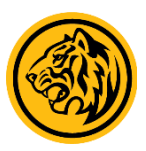

13

**K**BACK

4

7

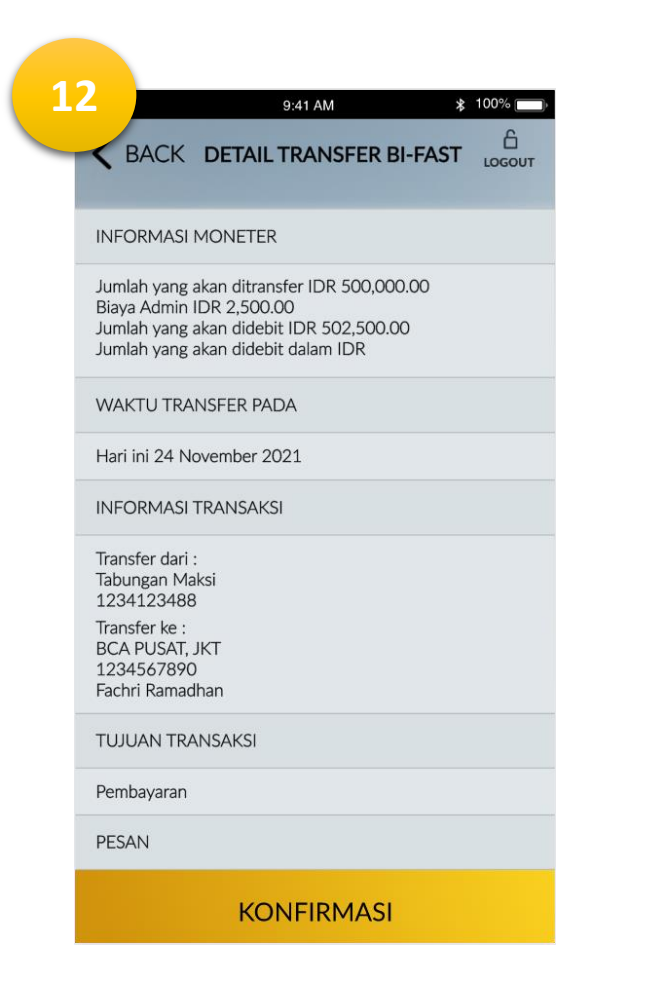

12. Pastikan semua data sudah benar dan Klik " Konfirmasi " 13. Masukan TAC atau Passcode Secure2u

9:41 AM

M<sub>2</sub>U

Enter SMS Token/TAC

2

5

8

0

≵ 100% 🔲

KIRIM TAC 01:25

3

6

9

ОК

M<sub>2</sub>U Transfer Anda Sukses. 24 November 2021, 12:00:01 Informasi Transaksi Transfer dari Fachri Ramadhan Tabungan Maksi \*\*\*\*\*\*3488 Transfer ke Fachri Ramadhan BCA Pusat, JKT 1234567890 Jumlah Transfer IDR 500,000.00 Biaya Admin IDR 2,500.00 Tujuan Transaksi Pembayaran Pesan Test 123 Resi Email fachriramadhan@gmail.com Nomor Referensi 0000781330 T Bagikan Resi Jadikan Sebagai Favorite SELESAI 14. Transaksi Bi-Fast anda berhasil.

9:41 AM

\* 100%

14

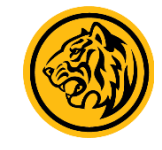